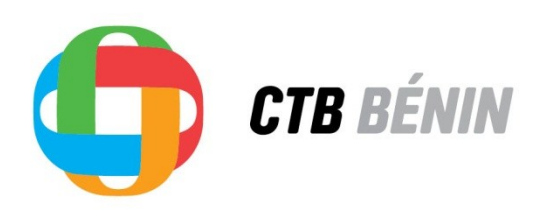

AGENCE BELGE DE DÉVELOPPEMENT

# MANUEL D'UTILISATEUR

# GACI

# GESTION ANALYSE COMPTABLE ET IMMOBILISATIONS

# LOGICIEL DE GESTION DE PROJET

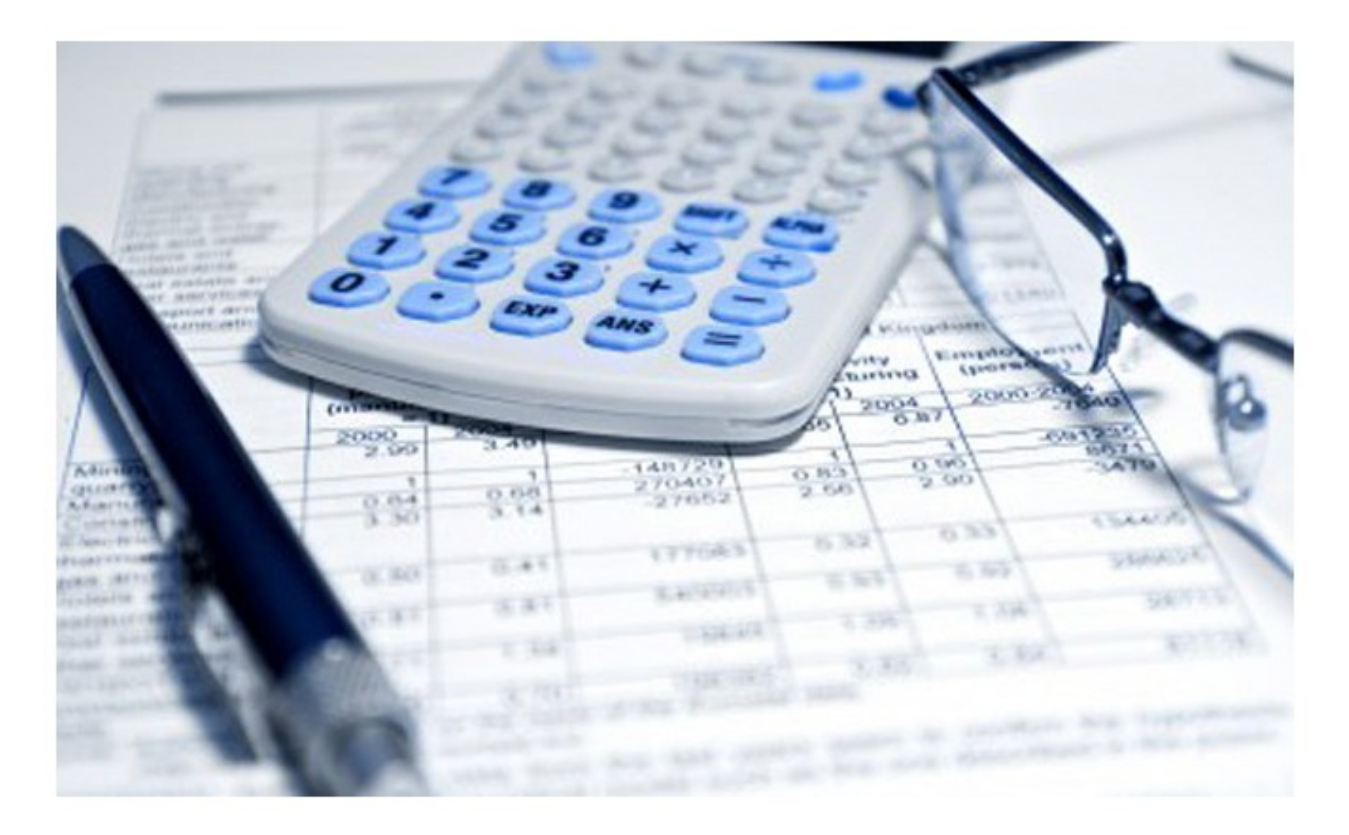

2013-04

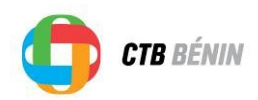

# Table des matières

| 6.      | GESTION DES IMMOBILISATIONS             | .3  |
|---------|-----------------------------------------|-----|
| 6.1 lm  | portation des données d'immobilisations | . 4 |
| 6.2 Pré | éparation de l'inventaire               | . 6 |
| 6.3 Va  | idation du responsable                  | 16  |
| 6.4 Tra | nsferts                                 | 17  |
| 6.5 Ra  | pports d'inventaires                    | 19  |

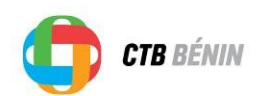

# 6. Gestion des immobilisations

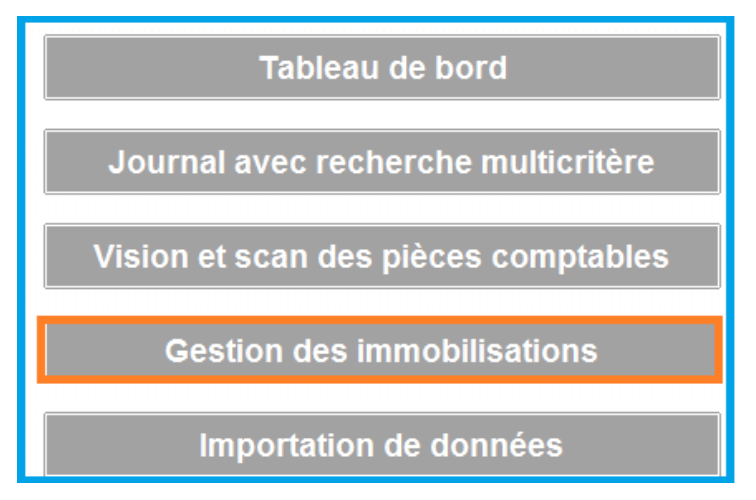

La gestion des immobilisations permet une mise à jour automatique, sur base de la comptabilité, de l'inventaire des immobilisations par projet, par unité, par utilisateur, par fonction et service.

La valeur des immobilisations ne reprend pas uniquement la valeur comptable mais l'ensemble des coûts relatifs à l'acquisition (le bien, le transport, l'installation et autres)

Le GACI produira plusieurs **rapports** faisant objet de la procédure de gestion des immobilisations.

Le rôle et la responsabilité est répartis entre plusieurs utilisateurs. Une personne (AG ou AAG) effectue les importations et saisit avec son propre nom d'utilisateur et mot de passe. Elle **prépare** la validation pour actualiser l'inventaire des immobilisations : entrées, sorties, états, ...

Le (co)responsable de l'Unité ou Projet, dans son mandat, contrôle sur base des rapports extraits du logiciel et **valide** l'actualisation de l'inventaire des immobilisations.

La gestion des immobilisations est donc divisée en 5 grandes étapes :

- L'importation des données
- > Préparation de l'inventaire
- > Validation des enregistrements
- > Transferts des immobilisations
- Rapportage

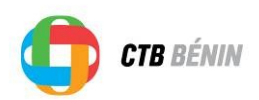

## 6.1 Importation des données d'immobilisations

| Importation de données temporaire | Editer la fiche Exportation Ver Excel |
|-----------------------------------|---------------------------------------|
| ProjectCode Classe                | Description                           |

L'importation des données consiste, d'une part, à importer les données relatives aux enregistrements de la classe comptable 604xxx :

- ➢ 604010 Investissements Véhicules
- > 604020 Investissements Informatique
- 604030 Investissements Matières Premières (sauf constructions)
- > 604090 Investissements Autre équipement (non informatique, non immobilier)
- > 604610 Investissements Constructions Immobilières

Et, d'autre part, à importer **d'autres opérations comptables** (GT) de la classe comptable 60xxxx qui sont relatives à l'inventaire des immobilisations.

Il s'agit par exemple :

- des matériaux (ou autres) qui ne sont pas saisis avec les codes 604xxx mais qui doivent figurer dans l'inventaire
- > des paiements partiels ont été faits et que le montant total de l'acquisition concerne plusieurs GT
- des frais de transport, installation ou autres s'ajoutent au coût d'acquisition donc de l'investissement

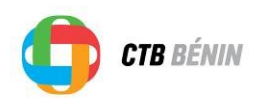

### 6.1.1 Classe comptable 604xxx

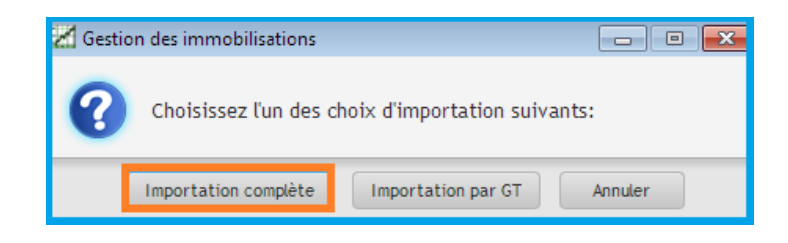

En choisissant « Importation complète », toute la classe comptable 604xxx sera importée.

### 6.2.2 Autre opérations comptables :

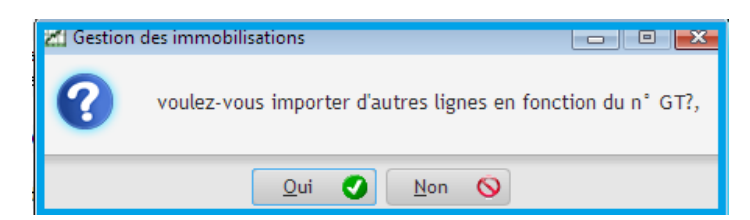

En voulant importer d'autres lignes, l'utilisateur devra choisir les GT manuellement dans les classes 60xxxx.

| Ż   | 41                          | Importation                                                 |                                                                            |            |        |             |                                                              |                  | ×        |  |
|-----|-----------------------------|-------------------------------------------------------------|----------------------------------------------------------------------------|------------|--------|-------------|--------------------------------------------------------------|------------------|----------|--|
| h   | Importation sous base de GT |                                                             |                                                                            |            |        |             |                                                              |                  |          |  |
|     |                             | \$                                                          | ¢                                                                          | \$         | ¢      | ÷           | ÷                                                            | ÷                | ÷        |  |
|     |                             | SProjectCode,                                               | con                                                                        | :ountingC) | INGT 🔎 | DTranDate 🔎 | SDescription 🔎                                               | SAccount 🔎       |          |  |
| l   | $\overline{}$               | BF                                                          | 600                                                                        | 600110     | 5.655  | 21/12/2009  | Salaire/décembre 2009/HOUNKPE Jean-Pierre                    | BEN0401011(XOF)F |          |  |
| l   |                             | BEN04, 1011                                                 | 600                                                                        | 600110     | 6.935  | 27/04/2010  | Dépenses courantes/salaire mois d'avril 2010/100427///AGONMA | BEN0401011(XOF)( |          |  |
|     | ~]                          | BEN0401011 600 600110 7.959 20/07/2010 Salaire 07/2010/ZIME |                                                                            |            |        |             |                                                              | BEN0401011(XOF)( |          |  |
| T ( |                             | BEN0401011                                                  | 600                                                                        | 600110     | 8.727  | 24/09/2010  | Salaire mois de septembre 2010/M'PO                          | BEN0401011(XOF)( |          |  |
| (   |                             | BEN0401011                                                  | 600                                                                        | 600190     | 10.007 | 14/12/2010  | Frais de formation en word/excel/ootlook///                  | BEN0401011(XOF)F |          |  |
|     |                             | BEN0401011                                                  | 600                                                                        | 600110     | 12.311 | 25/07/2011  | Salaire mois de juillet 2011/ASSANI Mouridjanatou            | BEN0401011(XOF)( |          |  |
|     |                             | BEN0401011                                                  | 1011 600 600110 12.567 23/08/2011 Salaire mois d'août 2011/HOUNSA Mireille |            |        |             |                                                              |                  |          |  |
|     |                             | BEN0401011                                                  | 600                                                                        | 600120     | 12.823 | 20/09/2011  | CN55 SEPT 2011/Chauffeurs                                    | BEN0401011(XOF)( |          |  |
|     |                             | BEN0401011                                                  | 600                                                                        | 600110     | 13.847 | 12/12/2011  | Treizième mois/BANDA Méré                                    | BEN0401011(XOF)( |          |  |
|     |                             | BEN0401011                                                  | 600                                                                        | 600110     | 2.328  | 24/03/2009  | Salaire 03 / salaire 03 LAHAMY / 200309 / 2328 / / /         | BEN0401011(XOF)( |          |  |
|     |                             | BEN0401011                                                  | 600                                                                        | 600110     | 5.656  | 24/12/2009  | Gratification sur salaire/exo 2009/TCHOBO Solange 🦯 🛛 🍃      | BEN0401011(XOF)F | v        |  |
|     | <                           |                                                             | I                                                                          |            | -      |             |                                                              | >                |          |  |
|     |                             |                                                             |                                                                            |            |        |             | Annuler 🚫 Importer les lignes sé                             | lectionnées 💦    | <b>~</b> |  |

Avec ceci, la classe 604XX ainsi que toutes les autres opérations comptables relatives aux immobilisations seront dans une sous base de données brutes.

La deuxième étape du processus de la gestion des immobilisations consiste à renseigner les informations sur chaque immobilisation, une à une.

C'est ce qu'on appelle la préparation de l'inventaire.

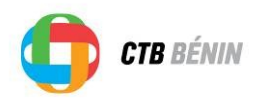

## 6.2 Préparation de l'inventaire

Avant de commencer la préparation de l'inventaire, il est important de déterminer la manière comptable dont l'immobilisation a été enregistrée.

Il existe <u>4 cas d'enregistrements</u> :

- **1.** Une immobilisation
- 2. Une immobilisation
- une opération comptable
- plusieurs opérations comptables
- 3. Une opération comptable
- plusieurs immobilisations sur plusieurs unités de Programme
- 4. Une opération comptable
- Plusieurs immobilisations dans la même Unité (Lot)

# Choix du type d'immobilisation.

→

→

→

→

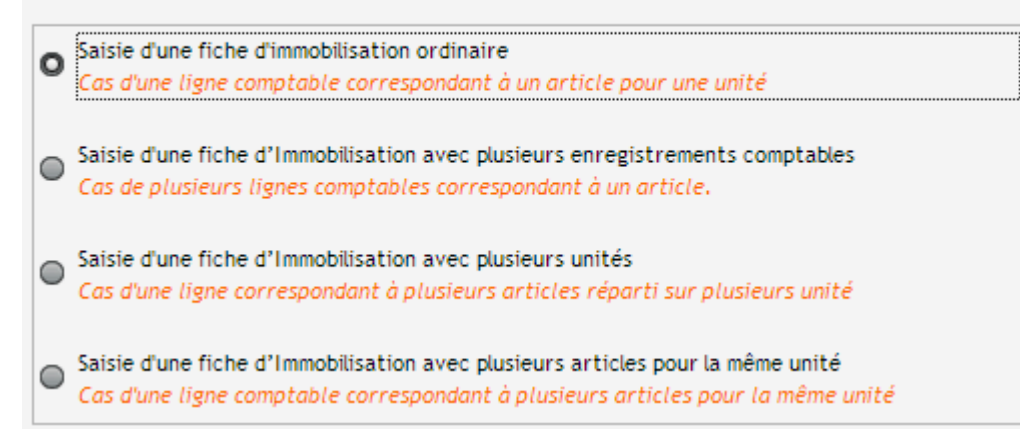

Chaque type d'enregistrement demande une méthode différente dans le logiciel.

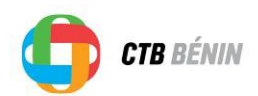

### 6.2.1 Une immobilisation - un enregistrement comptable.

| Umpor<br>donné | tation de<br>ées | T Marqu<br>tempo | ué comme praire | Editer la fiche Exportation Second Imprimer                   |
|----------------|------------------|------------------|-----------------|---------------------------------------------------------------|
| ProjectCode    | Classe<br>compti | ,ст 🔍            | TranDate 🔍      | Description Q                                                 |
| 3EN0401011     | 604              | 514              | 25/08/2008      | Rallonge de multiprise pour la Coordinatio Régionale Mono-Cou |
| 3EN0401011     | 604              | 12.546           | 19/08/2011      | Ordinateur portable/marque DELL/ Eder GNINOU/Icône plus       |
| 3EN0401011     | 604              | 792              | 03/09/2008      | Achat de rallange de multiprises                              |
| 3EN0401011     | 604              | 3.362            | 22/06/2009      | Frais de transit de véhicules MITSUBISHI                      |
| 3EN0401011     | 604              | 312              | 08/07/2008      | Payment from BEN0401011(EUR)RE-BANK-HQR1, 19571 EUR,          |
| 3EN0401011     | 604              | 313              | 08/07/2008      | Payment from BEN0401011(EUR)RE-BANK-HQR1, 19571 EUR,          |
| 3EN0401011     | 604              | 314              | 07/08/2008      | Transit de 2 véhicules achetés à l'extérieur                  |
| 3EN0401011     | 604              | 577              | 22/09/2008      | Travaux supplémentaires préfecture Natitingou                 |

Pour commencer à renseigner les informations d'une immobilisation, il faut sélectionner une ligne et double-cliquer dessus.

La fenêtre de préparation s'ouvrira.

| Unité                    |                               | Préparer<br>cette fiche | 0 |
|--------------------------|-------------------------------|-------------------------|---|
| Service                  |                               |                         |   |
| Emplacement              |                               | Annuler                 | 0 |
| Utilisateur\propriétaire | <b></b>                       |                         |   |
| Marque ou fabricant      | Marque ou fabriqu N° de série |                         |   |
| Garantie jusqu'à         | Entretien -                   |                         |   |
| Catégorie                | <b></b>                       |                         |   |
| Fournisseur              |                               |                         |   |
| Etat de fonctionnement   | <b></b>                       |                         |   |
| Etat d'utilisation       | •                             |                         |   |
| Autre code d'inventaire  |                               |                         |   |
| Coût d'acquisition       | 0                             |                         |   |
| Validé par               |                               |                         |   |

Pour commencer la préparation des données, cliquer sur « Préparer cette fiche ».

Ensuite, choisir le premier cas de la fenêtre

| Choix du type d'immobilisation.                                                                                                    |  |
|----------------------------------------------------------------------------------------------------|--|
| • Saisie d'une fiche d'immobilisation ordinaire<br>Cas d'une ligne comptable correspondant à un article pour une unité                                            |  |
| Saisie d'une fiche d'Immobilisation avec plusieurs enregistrements comptables<br>Cas de plusieurs lignes comptables correspondant à un article.                   |  |
| Saisie d'une fiche d'Immobilisation avec plusieurs unités<br>Cas d'une ligne correspondant à plusieurs articles réparti sur plusieurs unité                       |  |
| Saisie d'une fiche d'Immobilisation avec plusieurs articles pour la même unité<br>Cas d'une ligne comptable correspondant à plusieurs articles pour la même unité |  |

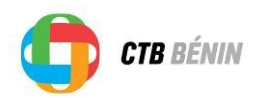

Ensuite, il faut renseigner les informations suivantes<sup>1</sup> :

- > Unité :
- PA-UFR-AD
- PA-UFR-MC
- PA-UF-AI
- PA-UAC
- PS-UF-AI
- PS-UFR-MC
- PS-UFR-AD
- ASPS
- Autre (à saisir)

> Service :

- Direction
- Opération
- Finances
- Secrétariat
- Autre (à saisir)
- > Emplacement :
- Bureau Direction
- Bureau Staff
- Bureau AT
- Bureau AG
- Bureau Secrétariat
- Magasin
- Garage
- Autre (à saisir)
- > Utilisateur Propriétaire (Personnes du projet (GRH)
- > Marque et numéro de série (à saisir)
- Garantie jusqu'à (à saisir)
- > Entretien
- chaque X semaine(s)
- chaque Y mois(s)
- chaque Z trimestre(s)
- chaque année (X,Y,Z sont à saisir)
- aucun
- Catégorie
- Meuble de bureau
- Matériel de bureau
- Travaux d'aménagement de bureau
- Matériel roulant

<sup>&</sup>lt;sup>1</sup> Les différentes listes sont configurées par défaut dans la bibliothèque du GACI mais elles sont modifiables

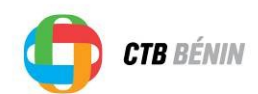

- Matériel informatique
- Matériel de reprographie
- Matériel électrique
- Autre (pas moyen de saisir)
- Fournisseur (à saisir)
- Etat de fonctionnement
  - Bon
  - Moyen
  - A réparer
  - Irréparable
  - Perdu (vol ou autre)
- Etat d'utilisation
- Utilisé
- Non utilisé
- A déclasser (PV à faire)
- A transférer (PV à faire)
- > Autre code d'inventaire (ancien, cas échéant)
- > Coût d'acquisition (valeur « Amount » de la compta)

Une fois les informations renseignées, cliquer sur « Enregistrer » et l'immobilisation est préparée, prête à la validation.

| -2008-BEN040             | attente de<br>gration           |   |             |   |
|--------------------------|---------------------------------|---|-------------|---|
| Unité                    | PA-UFR-MC                       |   | Enregistrer |   |
| Service<br>Emplacement   | Bureau AT                       |   | Annuler     | 0 |
| Utilisateur\propriétaire | BENJAMIN VALLEJO GARCIA         | • |             |   |
| Marque ou fabricant      | Marque ou fabriqu N° de série   |   |             |   |
| Garantie jusqu'à         | Entretien chaque 2 semaine(s)   | - |             |   |
| Catégorie                | Travaux d'aménagement de bureau | • |             |   |

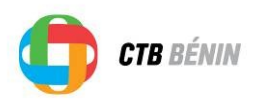

#### 6.2.2 Une immobilisation - plusieurs enregistrements comptables.

Dans le cas où des coûts de transport/installations sont à rajouter dans la valeur de l'immobilisation, dans le cas où l'immobilisation a été payée en plusieurs tranches, l'enregistrement dans le GACI doit se faire par cette méthode.

Avant de réaliser l'enregistrement, il faut créer des enregistrements temporaires.

En effet, dans ce cas-ci, l'objectif est de rassembler plusieurs GT en un seul enregistrement. Il n'est techniquement pas possible de fusionner des GT, il faut donc déterminer quels sont les GT qui vont être fusionnés et pour cela il faut les mettre dans « une base temporaire ».

Si une immobilisation comporte 3 GT, 2 GT devront être marqués comme temporaires, le dernier servira à l'enregistrement.

Ex : Une armoire a été payée via 3 GT :

| Cout d'achat | : 100 |                          |
|--------------|-------|--------------------------|
| Transport    | : 20  | → à mettre en temporaire |
| Installation | : 10  | → à mettre en temporaire |

Pour marquer les 2 GT comme temporaire (Transport et installation), il faut :

- Sélectionner le GT dans la base
  - Cliquer sur Marqué comme temporaire
- Validar
- Valider

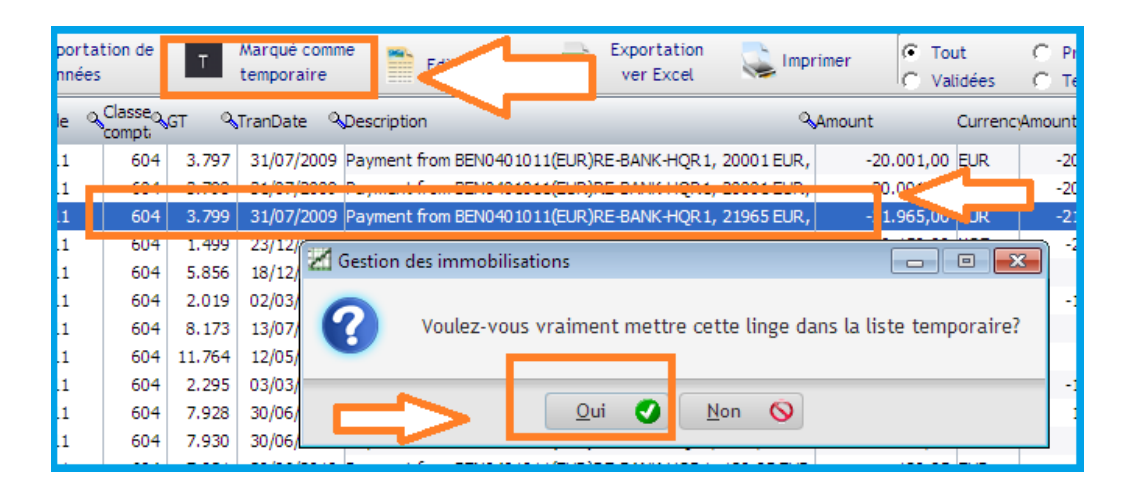

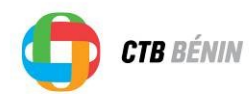

Une fois les deux GT marqués en temporaires, la préparation des fiches peut commencer.

Pour cela, on double-clique sur le GT qui n'a pas été marqué comme temporaire *(cout d'achat)* et on renseigne les informations (unité, marque etc..).

Il faut cocher le deuxième cas :

| C | Choix du type d'immobilisation.                                                                                                    |  |
|---|----------------------------------------------------------------------------------------------------|--|
| 0 | Saisie d'une fiche d'immobilisation ordinaire<br>Cas d'une ligne comptable correspondant à un article pour une unité                                              |  |
| C | Saisie d'une fiche d'Immobilisation avec plusieurs enregistrements comptables<br>Cas de plusieurs lignes comptables correspondant à un article.                   |  |
| C | Saisie d'une fiche d'Immobilisation avec plusieurs unités<br>Cas d'une ligne correspondant à plusieurs articles réparti sur plusieurs unité                       |  |
| 6 | Saisie d'une fiche d'Immobilisation avec plusieurs articles pour la même unité<br>Cas d'une ligne comptable correspondant à plusieurs articles pour la même unité |  |

Dans le renseignement des données, **le coût d'acquisition n'est désormais plus la valeur comptable** mais bien la somme des coûts (130 dans l'exemple et non 100 !), le logiciel calcule la somme automatiquement.

Une fois les informations renseignées, cliquez sur

| One nouvelle renetie s'ouvina en instant r'ensemble des inchiers temporalies (les GT à lusionne) | Une nouvelle fenêtre s'ouvrira en | listant l'ensemble des fichiers ter | mporaires (les GT à fusionner). |
|--------------------------------------------------------------------------------------------------|-----------------------------------|-------------------------------------|---------------------------------|
|--------------------------------------------------------------------------------------------------|-----------------------------------|-------------------------------------|---------------------------------|

|   | ProjectCode | ÷<br>TranYear,⊅ | GT 🔎  | Account Account | Description                                         | orrer, |
|---|-------------|-----------------|-------|----------------------------------------------------------------------------------------------------|-----------------------------------------------------|--------|
| / | BEN0401 11  |                 | 312   | BEN0401011(EUR)RE-BANK-HQR1                                                                                                    | Payment from BEN0401011(EUR)RE-BANK-HQR1, 19571 EUR | EUR    |
|   | BEN0401011  |                 | 313   | BEN0401011(EUR)RE-BANK-HQR1                                                                                                    | Payment from BEN0401011(EUR)RE-BANK-HQR1, 19571 EUR | EUR    |
| J | BEN0401011  | 2.009           | 2.149 | BEN0401011(XOF)CO-BANK-CM01                                                                                                    | Chargeur pour Copieur                               | XOF    |
|   | BEN0401011  | 2.008           | 108   | BEN0401011(XOF)RE-BANK-CR01                                                                                                    | Achat de souris                                     | XOF    |
|   | BEN0401011  | 2.008           | 381   | BEN0401011(XOF)CO-CASH-CC01                                                                                                    | Poste de téléphonique ZTE / KANAKOO                 | XOF    |
|   | BEN0401011  | 09              | 3.799 | BEN0401011(EUR)RE-BANK-HQR1                                                                                                    | Payment from BEN0401011(EUR)RE-BANK-HQR1, 21965 EUR | EUR    |
|   |             |                 |       |                                                                                                    |                                                     | 2      |

C'est à ce moment-là qu'il faut sélectionner en cochant les 2 GT (Transport et Installation).

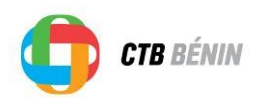

### Après validation, on remarquera que les GT ont été liés à l'enregistrement principal.

|                                                  |                                    |                 |          |                          |                  |                   |                          |                       |                                         |           |              |        | _       |             |      |
|--------------------------------------------------|------------------------------------|-----------------|----------|--------------------------|------------------|-------------------|--------------------------|-----------------------|-----------------------------------------|-----------|--------------|--------|---------|-------------|------|
| эт                                               |                                    |                 | 8.70     | 7 Salaire mois de septe  | embre 2010/MAHII | Unité             |                          | PA                    | -UFR-AD                                 |           |              |        |         | -           | Enre |
| FranDa                                           | ate                                | 20              | /09/2010 |                          |                  | Service           |                          | Fin                   | Finances                                |           |              |        |         | •           |      |
| Amoun                                            | t                                  | -305.799,00 ×OF |          |                          | Emplacemen       | t                 | Bu                       | Bureau AG             |                                         |           |              |        | •       | An          |      |
| Amoun                                            | untBudCur -466,19 EUR < III >      |                 |          | Utilisateur\p            | propriétaire     | Bas               | Basile KOUDJINA          |                       |                                         |           |              | -      | -       |             |      |
| ThirdP                                           | ThirdParty Bénita Massanvi MAHINOU |                 |          |                          | Marque ou fa     | abricant          | Ма                       | rque ou fabriqu N° de | e série                                 |           |              |        |         | Imp         |      |
| Accour                                           | ntingCode                          | 600110          |          |                          |                  | Garantie jus      | qu'à                     |                       | Entre                                   | etien     |              |        |         | •           | Supr |
| BudCo                                            | de                                 | BEN0401011_     | Z_01_06  |                          |                  | Catégorie         |                          | Me                    | uble de bureau                          |           |              |        |         | •           |      |
| DocumentDate 12/02/2009 Number 0 Type            |                                    |                 |          | Fournisseur              |                  |                   |                          |                       |                                         |           |              |        |         |             |      |
| Codeimobilisation PA-UFR-AD-2010-BEN0401011-8707 |                                    |                 |          | at de fonc               | tionnement       | Bo                | Bon                      |                       |                                         |           | -            |        |         |             |      |
| Auteur - Date- Commentaire                       |                                    |                 |          | at d'utilisa             | ation            | Ad                | A déclasser (PV à faire) |                       |                                         |           |              | •      |         |             |      |
|                                                  |                                    |                 |          |                          | ode d'inventaire |                   |                          |                       |                                         |           |              |        |         |             |      |
|                                                  |                                    |                 |          |                          |                  | oùt d'acqui       | isition                  |                       |                                         | € 350.00  | 00,00        |        |         | 229.584.950 |      |
|                                                  |                                    |                 |          |                          |                  | Validé par        |                          |                       |                                         |           |              |        |         |             |      |
| \$                                               | \$                                 | \$              | ¢        | ÷                        | ÷                | <b>÷</b>          | ¢                        | ¢                     | \$                                      | ¢         | ÷            | ÷      | ¢       |             | _    |
|                                                  | <u> </u>                           | 10 17 0         | ·        | D                        |                  | · · · · · · · · · | 1                        | <u>.</u>              | .,,,,,,,,,,,,,,,,,,,,,,,,,,,,,,,,,,,,,, | 2.10.0.1. | This 10-1,10 |        | <u></u> |             | Me   |
|                                                  | PA-UFR-AD                          | 313             | 2.010    | Salaire mois de septembi | 600              | BEN0401011        | -305.799,                | XOF                   | -466,1876                               | EUR       | Bénita Mass  | 600110 |         |             |      |
|                                                  | PA-UFR-AD                          | 312             | 2.010    | Salaire mois de septembr | 600              | BEN0401011        | -305.799,                | XOF                   | -466,1876                               | EUR       | Bénita Mass  | 600110 |         |             |      |
|                                                  |                                    |                 |          |                          |                  |                   |                          |                       |                                         |           |              |        |         | -           |      |

La fiche est prête pour la validation.

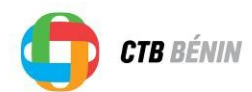

#### 6.2.3 Une opération comptable - plusieurs immobilisations sur plusieurs unités

Dans le cas d'achat par lot, il est possible qu'un GT reprenne plusieurs immobilisations qui se retrouvent géographiquement dans plusieurs lieux mais qui, au niveau de la comptabilité, ne reflète pas la réalité.

Pour cela, il faut choisir le 3<sup>ème</sup> cas :

| Choix du t                                                                                                    | ype d'immobilisation.                                                                                           |  |  |  |  |  |  |
|----------------------------------------------------------------------------------------------------|----------------------------------------------------------------------------------------------------|--|--|--|--|--|--|
| Saisie d'une fiche d'immobilisation ordinaire<br>Cas d'une ligne comptable correspondant à un article pour une unité                                              |                                                                                                    |  |  |  |  |  |  |
| Saisie d'une fich<br>Cas de plusieur.                                                                                                    | e d'Immobilisation avec plusieurs enregistrements comptables<br>s lignes comptables correspondant à un article. |  |  |  |  |  |  |
| Saisie d'une fich<br>Cas d'une ligne                                                                                                    | e d'Immobilisation avec plusieurs unités<br>correspondant à plusieurs articles réparti sur plusieurs unité      |  |  |  |  |  |  |
| Saisie d'une fiche d'Immobilisation avec plusieurs articles pour la même unité<br>Cas d'une ligne comptable correspondant à plusieurs articles pour la même unité |                                                                                                    |  |  |  |  |  |  |
| Nombre d'unité                                                                                                    | Continuer 🥑                                                                                                    |  |  |  |  |  |  |

Dans ce cas, lors d'un achat groupé de 15 ordinateurs par exemple, dont 10 se retrouvent au sud et 5 au Nord pour une valeur totale de 150 000, l'enregistrement de ces immobilisations sera divisé en deux :

100 000 : Unité du Nord 50 000 : Unité du Sud

NB : Dans ce cas-ci, **le coût d'acquisition n'est plus la valeur comptable** mais la part relative à chaque unité.

L'enregistrer des immobilisations devra se faire une à une. Chaque immobilisation a un seul code d'inventaire.

Avant de renseigner les informations, il faut indiquer le nombre d'article traités. Cela aura un impact dans la numérotation et dans la suite du processus.

Par défaut, après le numéro GT du code d'immobilisation, il y aura … « -01-1 », sauf s'il s'agit de plusieurs immobilisations. Dans ce cas le logiciel mettra à chaque immobilisation un numéro structuré comme suit …-01-3 ; …-02-3 et …-03-3 quand le nombre total serait de 3 par exemple

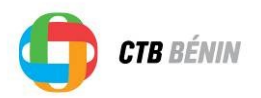

cela cliquer sur

Lorsque l'immobilisation se retrouve sur plusieurs unités, la fiche change de couleur en vert.

Il est demandé de décrire la division du bien (ex : 100 000 unité du Nord)

| Fiche d'Immobilisation avec plusi | eurs unités - Saisi      | de l'immobilisation n°1                  | Fiche en attente o |
|-----------------------------------|--------------------------|------------------------------------------|--------------------|
| 595 100 000 Unité du Sud          | Unité                    | PA-UFR-AD                                | ▼ Enregistrer      |
| 24/09/2008                        | Service                  | Direction                                |                    |
| 2.355,00 XOF                      | Emplacement              | Bureau Directio                          | ✓ Terminer         |
| 6.269,90 EUR                      | Utilisateur\propriétaire | Armel AMOUSSOOU                          |                    |
|                                   | Marque ou fabricant      | Marque ou fabriqu <sup>N°</sup> de série |                    |
|                                   | Garantie jusqu'à         | 15/06/2016 Entretien aucun               | <b>*</b>           |
| 11_Z_02_08                        | Catégorie                | Meuble de bureau                         | <b>*</b>           |
| 2008 Number 0 Type                | Fournisseur              | HP                                       |                    |
| 0401011-595                       | Etat de fonctionnement   | Bon                                      | <b>*</b>           |
|                                   | Etat d'utilisation       | Utilisé                                  | <b>*</b>           |
|                                   | Autre code d'inventaire  |                                          |                    |
|                                   | Coût d'acquisition       | € 152,4                                  | 100.000            |
|                                   | Validé par               |                                          |                    |

Une fois l'enregistrement pour l'unité effectué, il faut enregistrer la seconde partie pour l'autre unité, pour

| Enregistrer  |  |
|--------------|--|
| et continuer |  |

Ensuite, renseigner l'autre unité, une nouvelle description et un nouveau coût d'acquisition.

|                          |                          | Fiche en                                   | attente de  |
|--------------------------|--------------------------|--------------------------------------------|-------------|
| 595 50 000 Unité du Nord | Unité                    | PA-UFR-MC 👻                                | Enregistrer |
| 8                        | Service                  | Direction 🗸                                |             |
| OF                       | Emplacement              |                                            | Terminer 🚫  |
|                          | Utilisateur\propriétaire | Arritec AMOUSSOOU                          |             |
|                          | Marque ou fabricant      | Marque ou fabriqu <mark>N° de série</mark> | 6 2         |
|                          | Garantie jusqu'à         | 15/06/2016 Entretien aucun                 |             |
|                          | Catégorie                | Matériel informatique 👻                    |             |
| lumber 0 Type            | Fournisseur              | HP                                         |             |
| 5                        | Etat de fonctionnement   | Bon 👻                                      |             |
|                          | Etat d'utilisation       | Utilisé 🗸 🗸                                |             |
|                          | Autre code d'inventaire  |                                            |             |
|                          | Coût d'acquisition       | € 76,22 50.000                             |             |
|                          | Validé nar               |                                            |             |
|                          |                          |                                            |             |

|                         | Terminer |
|-------------------------|----------|
| Pour finir, cliquer sur | renniner |

Les fiches sont prêtes pour la validation.

0

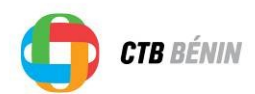

### 6.2.3 Une opération comptable - plusieurs immobilisations dans la même unité (lot)

Exemple : Achat de 4 bureaux pour une même Unité.

| Choix du type d'immobilisation.                                                                                                    |                                                                                     |  |  |  |  |  |  |  |
|----------------------------------------------------------------------------------------------------|-------------------------------------------------------------------------------------|--|--|--|--|--|--|--|
| Saisie d'une fiche d'immobilisation ordinaire<br>Cas d'une ligne comptable correspondant à un article pour une unité                                              |                                                                                     |  |  |  |  |  |  |  |
| Saisie d'une fiche d'Immobilisat<br>Cas de plusieurs lignes compto                                                                                                | tion avec plusieurs enregistrements comptables<br>ables correspondant à un article. |  |  |  |  |  |  |  |
| • Saisie d'une fiche d'Immobilisat<br>Cas d'une ligne correspondant                                                                                               | tion avec plusieurs unités<br>à plusieurs articles réparti sur plusieurs unité      |  |  |  |  |  |  |  |
| Saisie d'une fiche d'Immobilisation avec plusieurs articles pour la même unité<br>Cas d'une ligne comptable correspondant à plusieurs articles pour la même unité |                                                                                     |  |  |  |  |  |  |  |
| Nombre d'unité                                                                                                    | Continuer 🥑                                                                         |  |  |  |  |  |  |  |

L'enregistrement de lot fonctionne de la même manière que le cas précédent.

Il faut dans un premier temps enregistrer le nombre d'immobilisations et ensuite les préparer une à une pour la validation.

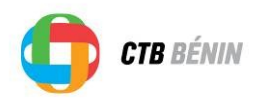

### 6.3 Validation du responsable

La validation du responsable consiste à vérifier les fiches préparées par l'AG ou l'AAG.

La personne ayant réalisée la préparation des données ne peut pas effectuer la validation.

Cela doit être un autre utilisateur.

Pour réaliser la validation, il faut sélectionner uniquement les fiches préparées à l'aide du filtre présent dans le menu supérieur :

| <u>21</u> ( | Gestion des immobilisations                                                                                        |     |     |            |                       |         |                   |     |                |     |            |
|-------------|----------------------------------------------------------------------------------------------------|-----|-----|------------|-----------------------|---------|-------------------|-----|----------------|-----|------------|
| 2           | Importation de T Marqué comme Editer la fiche Reportation Les Imprimer C Tout Préparées Editer la fiche Reportance |     |     |            |                       |         |                   |     |                |     |            |
|             | ProjectCode & Classe & GT & TranDate & Description & Amount Currency & TBudCur                                     |     |     |            |                       |         |                   |     |                |     |            |
|             | BEN0401011                                                                                                    | 604 | 314 | 07/08/2008 | Description illimitée |         |                   |     | -1.017.307,00  | XOF | 1.550,87   |
| Г           | BEN0401011                                                                                                    | 604 | 577 | 22/09/2008 | Travaux supplément    | aires p | réfecture Natitin | gou | -742.900,00    | XOF | ·1.132,54  |
| Γ           | BEN0401011                                                                                                    | 604 | 595 | 24/09/2008 | 100 000 Unité du Su   | d       |                   |     | -10.672.355,00 | XOF | -16.269,90 |

Ensuite, le responsable, après vérification, sélectionne en cochant les lignes à valider et clique sur Validé

| 2        | Gestion des immobilisations                                                                |    |                |                    |                                                                |                      |     |                          |           |                         |        |        |
|----------|--------------------------------------------------------------------------------------------|----|----------------|--------------------|----------------------------------------------------------------|----------------------|-----|--------------------------|-----------|-------------------------|--------|--------|
| 2        | Importation<br>données                                                                     | de | T Marc<br>temp | ué comme<br>oraire | Editer la fiche Exportation Ver Excel                          | C Tout<br>C Validées | •   | Préparées<br>Temporaires | Non prépa | rées 1                  | Validé |        |
| Г        | T ProjectCode & Classe & GT & TranDate & Description & & & & & & & & & & & & & & & & & & & |    |                |                    |                                                                |                      |     |                          |           |                         |        |        |
|          | BEN0401011                                                                                 | 60 | 4 314          | 07/08/2008         | Description illimitée                                          | -1.017.307,00        | XOF | -1.550,87                | EUR       | NISSI CONSULTING        |        | 604010 |
| •        | BEN0401011                                                                                 | 60 | 4 577          | 22/09/2008         | Travaux supplémentaires préfecture Natitingou                  | -742.900,00          | XOF | -1.132,54                | EUR       | ENTREPRISE YESSIN       |        | 604610 |
| Г        | BEN0401011                                                                                 | 60 | 4 595          | 24/09/2008         | 100 000 Unité du Sud                                           | -10.672.355,00       | XOF | -16.269,90               | EUR       | MAFATECH                |        | 604020 |
| <b>v</b> | BEN0401011                                                                                 | 60 | 4 2.155        | 24/02/2009         | Achat de moto de marque SAFRIMO pour assistant junior du M     | -350.000,00          | XOF | -533,57                  | EUR       | SOBECIC Sarl            |        | 604010 |
| Г        | BEN0401011                                                                                 | 60 | 4 111          | 11/07/2008         | 4000 UFR AD                                                    | -12.000,00           | XOF | -18,29                   | EUR       | LAYSON SARL             |        | 604090 |
| 5        | BEN049                                                                                     |    | 112            | 16/07/2008         | Frais de transit des véhicules MITSUMISHI 001032 ET 001034     | -1.021.750,00        | XOF | -1.557,65                | EUR       | NISSI CONSULTING        |        | 604010 |
|          | BEN0-                                                                                      |    | .488           | 16/12/2008         | Mobiliers en bois de Teck pour la coordination régionale ATACC | -1.737.165,00        | XOF | -2.648,29                | EUR       | Ets BIAOU et Fils       |        | 604090 |
| Г        | BEN040101                                                                                  |    | . 707          | 20/09/2010         | Salaire mois de septembre 2010/MAHINOU Bénita                  | -305.799,00          | XOF | -466,19                  | EUR       | Bénita Massanvi MAHINOU | J      | 600110 |
| <b>v</b> | BEN0401011                                                                                 | 60 | 4 314          | 07/08/2008         | qfqfqdqsdqcs ssvscvsvs ssvwv                                   | -1.017.307,00        | XOF | -1.550,87                | EUR       | NISSI CONSULTING        |        | 604010 |
| Г        | BEN0401011                                                                                 | 60 | 4 111          | 11/07/2008         | 4000 UFR MC                                                    | -12.000,00           | XOF | -18,29                   | EUR       | LAYSON SARL             |        | 604090 |
| <b>v</b> | BEN0401011                                                                                 | 60 | 4 111          | 11/07/2008         | 2000 Uac                                                       | -12.000,00           | XOF | -18,29                   | EUR       | LAYSON SARL             |        | 604090 |
| 7        | BEN0401011                                                                                 | 60 | 4 595          | 24/09/2008         | 50 000 Unité du Nord                                           | -10.672.355,00       | XOF | -16.269,90               | EUR       | MAFATECH                |        | 604020 |

Les immobilisations sont validées, les rapports peuvent être établis.

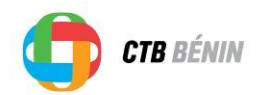

## 6.4 Transferts

Tous les biens entreront dans l'état d'utilisation « A transférer » à la phase de *clôture* de la Convention Spécifique sur laquelle ils ont été financés, même ceux qui seront encore utilisé lors d'une phase ultérieure de l'intervention.

En cours de l'exécution de l'intervention, lorsque tous les paramètres de connaissance, de manipulation, de capacités de gestion et d'appropriation du bien sont atteints, un (lot de) bien(s) peut être transféré sous tutelle et patrimoine de la structure partenaire.

Ce transfert de propriété sous forme d'un Acte de Transfert constitue un don sous <u>aval de la SMCL</u>. Un Acte de Transfert consiste en général d'un ou plusieurs lots de biens, sauf pour les véhicules où un acte par véhicule est nécessaire.

Après validation de la préparation, aller dans le menu de transfert.

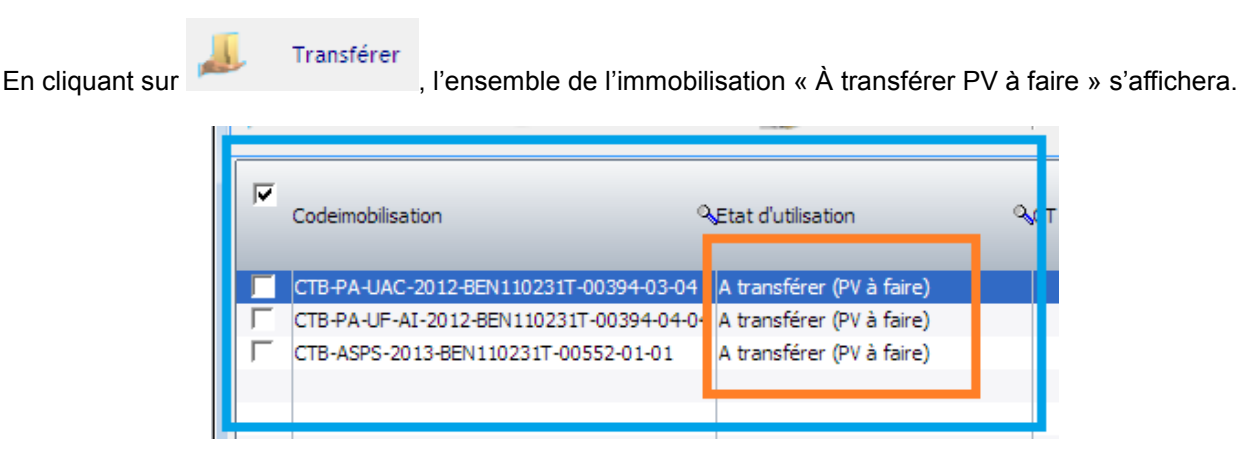

Après cela, il suffit de cocher les articles à transférer.

|    | Z. Oestion des miniophisations |   |                    |                          |                         |  |  |  |  |  |  |  |
|----|--------------------------------|---|--------------------|--------------------------|-------------------------|--|--|--|--|--|--|--|
|    |                                | A | ccueil Trans       | fert                     |                         |  |  |  |  |  |  |  |
|    |                                | I | Transférer         | 🕑 Valider le transfert   | Acte de transfert       |  |  |  |  |  |  |  |
|    | •                              | 7 | Codeimobilisation  | Q.E                      | tat d'utilisation       |  |  |  |  |  |  |  |
| I  |                                |   | CTB-PA-UAC-2012-BE | EN110231T-00394-03-04 A  | transférer (PV à faire) |  |  |  |  |  |  |  |
| I  | V                              | • | TB-PA-UF-AI-2012-  | 3EN110231T-00394-04-04 A | transférer (PV à faire) |  |  |  |  |  |  |  |
| I  | V                              | ī | CTB-ASPS-2013-BEN: | 110231T-00552-01-01 A    | transférer (PV à faire) |  |  |  |  |  |  |  |
| I  |                                |   |                    |                          |                         |  |  |  |  |  |  |  |
|    |                                |   |                    |                          |                         |  |  |  |  |  |  |  |
| Ľ. |                                |   |                    |                          |                         |  |  |  |  |  |  |  |

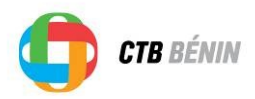

Pour créer finalement l'acte de transfert, il faut dans un premier temps sélectionner les immobilisations

Ensuite, il faut sélectionner les articles pour lesquels on désire générer un acte de transfert pour signature.

Le document type est généré automatiquement.

| Accueil Transfert               |                     |             |           |        |                     | Г    |
|---------------------------------|---------------------|-------------|-----------|--------|---------------------|------|
| 📕 Transférer 🥑 V                | alider le transfert | 📚 Acte de   | transfert |        | 🗞 Voir les article: | s tr |
| Codeimobilisation               | Classe<br>compt     | able 🔍 GT 🧲 | TranDate  | e 🔍    | Description         | T    |
| <b>⊡</b> 1                      |                     |             |           |        |                     | Г    |
| CTB-ASPS-2013-BEN110231T-00552- | 01-01               | 604         | 552 26/02 | 2/2013 | Copieur CANON 2     | 5.0  |
| CTB-PA-UAC-2012-BEN110231T-0039 | 94-03-04            | 604         | 394 26/12 | 2/2012 | Frais de transit du | éł   |
| CTB-PA-UF-AI-2012-BEN110231T-00 | 394-04-04           | 604         | 394 26/12 | 2/2012 | Frais de transit du | éł   |
|                                 |                     |             |           |        |                     |      |
|                                 |                     |             |           |        |                     |      |
|                                 |                     |             |           |        |                     |      |

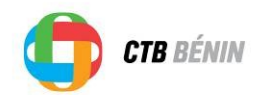

## 6.5 Rapports d'inventaires

Pour établir les rapports, une fois les fiches préparées et validées, cliquer sur supérieur.

📚 Imprimer

dans le menu

| 📶 Gestion des immobilisations |                                                           |  |  |  |  |  |  |   |  |
|-------------------------------|-----------------------------------------------------------|--|--|--|--|--|--|---|--|
| 9                             | Marqué comme Editer la fiche Exportation Comme temporaire |  |  |  |  |  |  |   |  |
|                               |                                                           |  |  |  |  |  |  | ~ |  |

Les différents rapports sont proposés :

- > Rapport Immobilisations par Unité
- > Rapport Immobilisations par Convention Spécifique
- > Rapport Immobilisations par Etat de fonctionnement
- > Rapport Immobilisations par Service
- > Rapport Immobilisations par Emplacement
- > Rapport Immobilisations par Utilisateur Propriétaire
- Rapport Immobilisations d'Entretien
- > Rapport Immobilisations par Etat de fonctionnement
- Rapport Immobilisations déclassées
- > Rapport Immobilisations à déclasser
- > Rapport Immobilisations transférées
- Rapport Immobilisations à transférer
- > Rapport de Déclaration de Perte d'Immobilisation
- Rapport de Fiches Provisoires
- Rapport Immobilisations entrées pour l'année X
- Rapport Immobilisations sorties pour l'année X

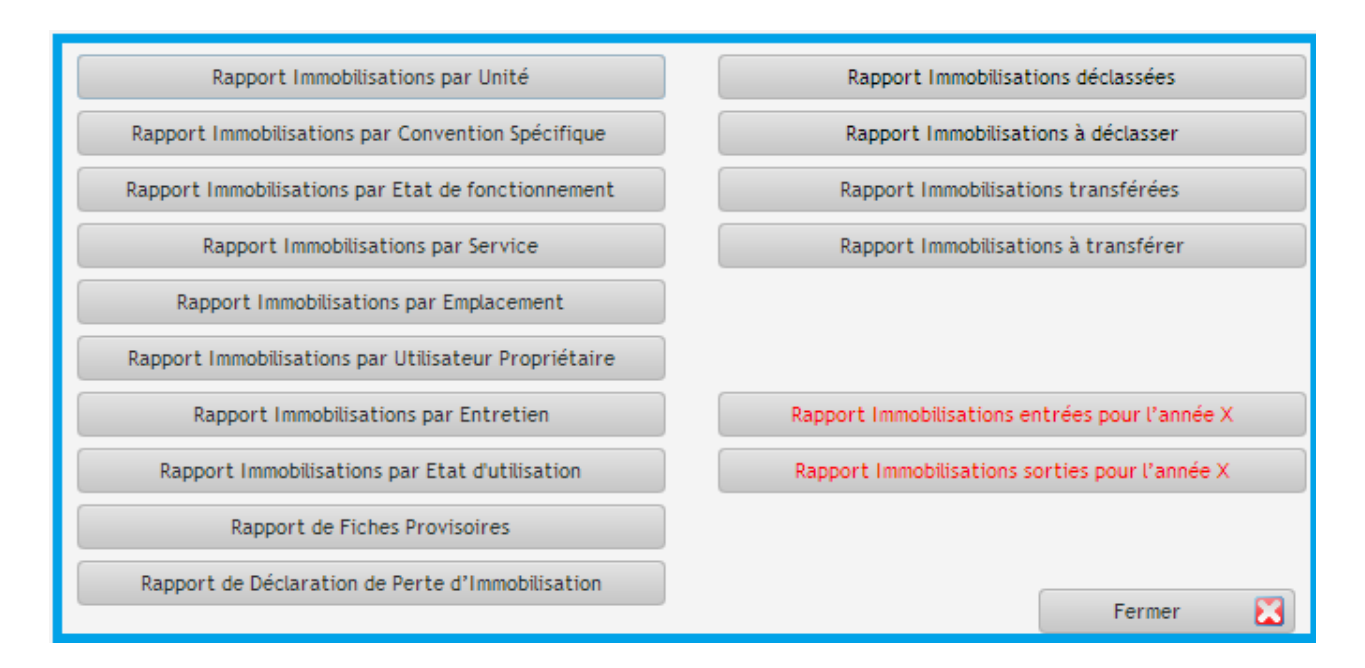